## **Offene Angebote**

siehe auch: <u>Angebote</u> <u>Aufträge</u>

Wird der Schalter aktiviert, so erscheint ein Fenster, daß alle Angebote auflistet, die noch kein Erledigt-Kennzeichen besitzen. Zusätzlich wird die Gesamtsumme der offenen Angebote angezeigt. Die Daten sind nicht veränderbar.

Sind offene Rechnungen vorhanden, so sind auch die beiden Schalter Angebot erledigt und Angebot stornieren sichtbar.

|    | i. | ŝ |  | L |  |
|----|----|---|--|---|--|
|    | æ  |   |  | L |  |
|    | æ  |   |  | L |  |
|    |    |   |  |   |  |
| 61 | 88 |   |  | L |  |
|    |    |   |  |   |  |

## Ende

Die Betätigung des Schalters bewirkt das Speichern der letzten Änderung und schließt das Fenster.

|--|

## Angebot erledigt

Wird der Schalter betätigt, so wird im Feld *Status* des Angebotes ein *B* eingetragen. Das Angebot ist nun im Fenster offene *Posten* nicht mehr sichtbar, es gilt als erledigt.

Es gibt noch weitere Möglichkeiten ein Angebot als erledigt zu kennzeichnen.

Wird die Maus auf die Tabellenüberschrift *Angebot-Nr* bewegt und diese dann per Drag & Drop-Funktion auf das Kundenauftragsfenster gezogen, so wird ein neuer Kundenauftrag erzeugt und der offene Auftrag als erledigt gekennzeichnet.

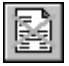

## Angebot stornieren

Wird der Schalter betätigt, so wird das Angebot als storniert

gekennzeichnet. Im Feld *Status* wird ein *S* eingetragen. Das stornierte Angebot wird in den offenen Posten nicht mehr angezeigt.

**Hinweis!** Wurde irrtümlich ein Angebot als erledigt oder storniert gekennzeichnet, so kann in der Angebotsverwaltung durch Doppelklick auf das Wort Status das *S* oder *B* wieder gelöscht werden.